学校法人国士舘 図書館・情報メディアセンター情報システム課 更新日:2023/11/30

# 多要素認証マニュアル(機種変更後)

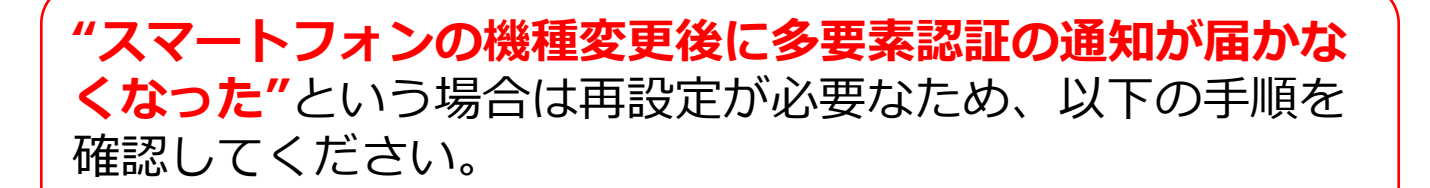

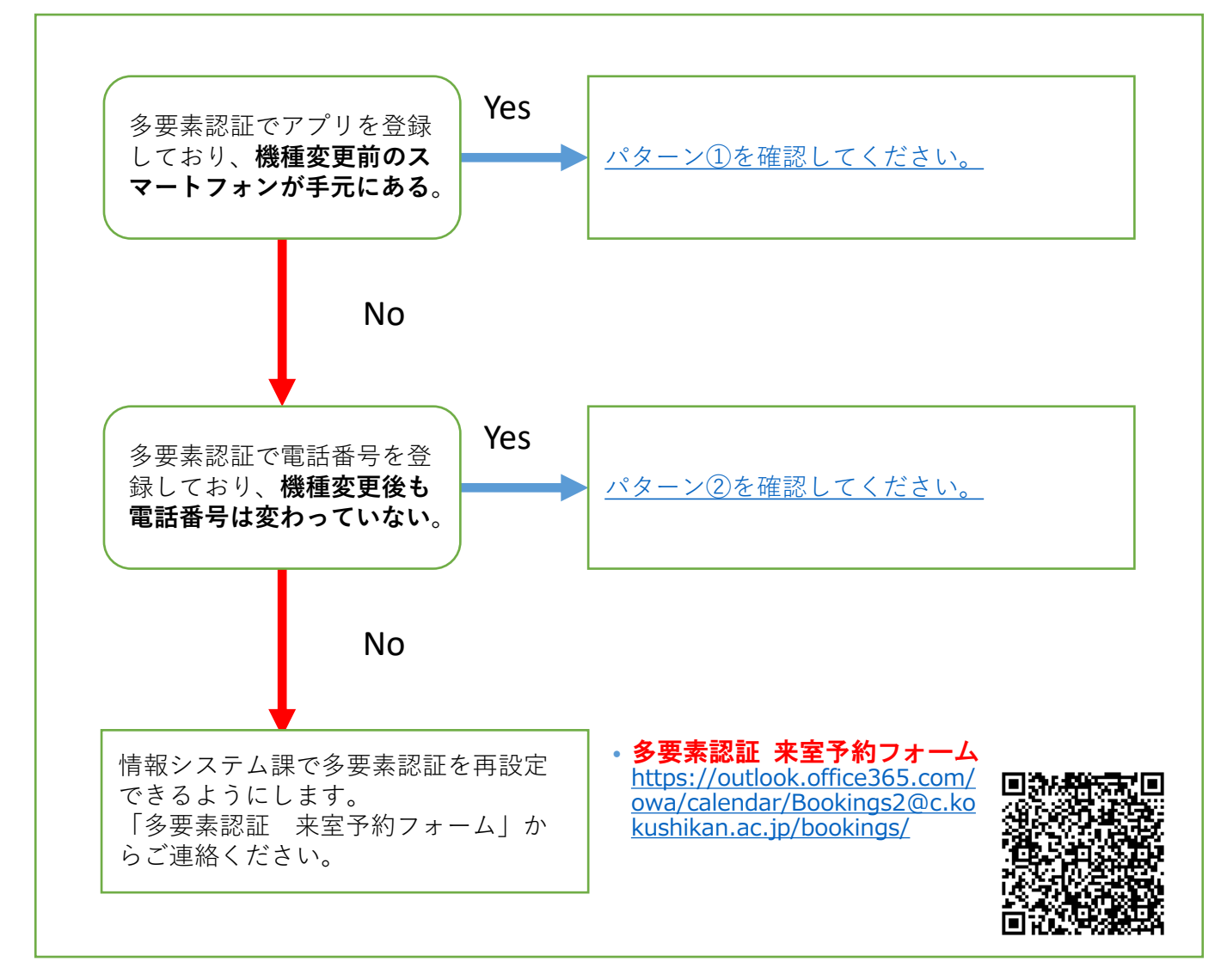

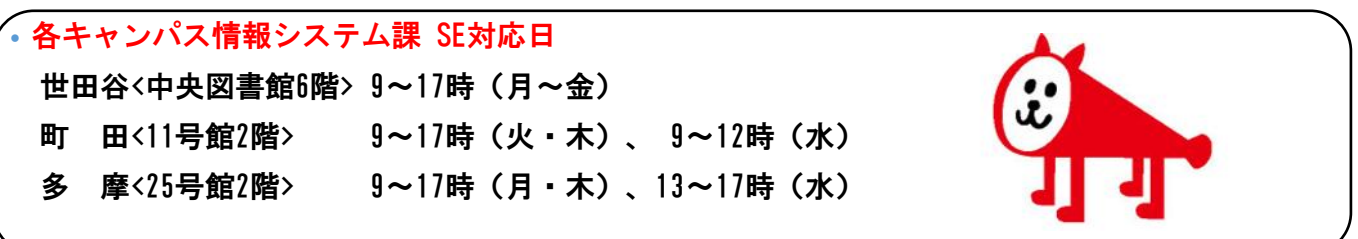

学校法人国士舘 図書館・情報メディアセンター情報システム課 更新日:2023/11/30

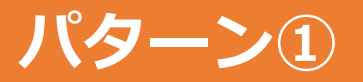

# 以下の手順を機種変更前のスマートフォンで実施してください。

#### <u>iPhoneを利用している方へ</u>

QRコードをスキャンする際は、「カメラ」アプリを利用 してください。 読み取れない場合は、iPhoneのカメラア プリの設定から「QRコードをスキャン」がオンになって いることをご確認ください。

iPhone に標準搭載されているQRコード読み取りアプリ 「コードスキャナー」を利用すると、マニュアルと手順 が変わってしまうため、利用しないでください。

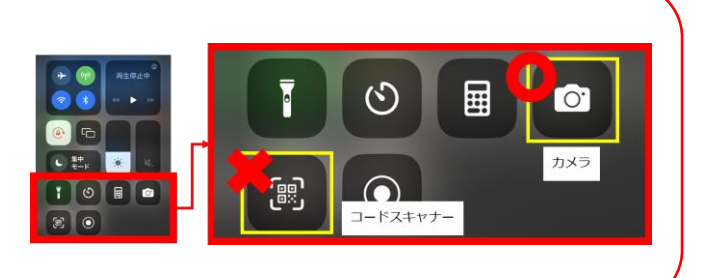

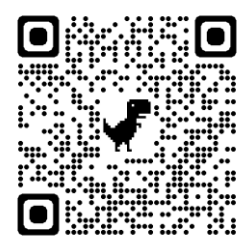

### 手順1.

左のQRコードやURLなどから、Microsoftの「セ キュリティ情報」ページを開きます。

-Microsoftの「セキュリティ情報」ページ https://mysignins.microsoft.com/security-info

| <b>III</b> ~                                                           |                      | (ð)                               |                            |                       |
|------------------------------------------------------------------------|----------------------|-----------------------------------|----------------------------|-----------------------|
| セキュリティ                                                                 | ′情報                  |                                   |                            |                       |
| これは、ご自分のアカウ:<br>の再設定に使用する方法:                                           | ントへのサインインや<br>です。    | パスワード                             |                            |                       |
| 既定のサインイン方法を                                                            | 設定します                |                                   |                            |                       |
| バスワード                                                                  | ± <i>0</i> 4         | _                                 |                            |                       |
| を更<br>Microsoft Auth<br>予要素認証(1 A)<br>別除<br>デバイスを紛失した場合<br>すべてサインアウトして | enticator<br>をプッシュする | <b>認証ア</b><br>ご使用の<br>すか?         | ア <b>プリの削</b> り<br>アカウントでご | <b>余</b><br>この方法を削除しま |
|                                                                        | -                    |                                   | ОК                         | キャンセル                 |
|                                                                        |                      | TVICEO:                           | ort Authentice             |                       |
|                                                                        | セキュリ                 | <b>リティ帽</b><br>のアカウント・<br>はる方法です。 | 朝<br>へのサインインやバスワー          | - K                   |

+ サインイン方法の追加 パスワード 変更

デバイスを紛失した場合 すべてサインアウトしてください

### 手順2.

メールアドレスやパスワードを入力し、機種変 更前のスマートフォンで多要素認証を実施し、 「セキュリティ情報」の画面を表示します。 ※該当設定は重要な情報を管理する箇所である ため学内外のいずれの環境においても多要素認 証が必要になります。

「セキュリティ情報」の画面に「Microsoft Authenticator」と表示されていることを確認し、 <u>「削除」</u>をタップします。

#### 手順3.

「認証アプリの削除」の画面で<u>「OK」</u>をタップ します。

#### 手順4.

「セキュリティ情報」の画面に「Microsoft Authenticator」の表示がないことを確認します。

これで多要素認証を再設定できます。 機種変更後のスマートフォンで多要素認証を再 設定してください。

-多要素認証の設定マニュアル https://www.kokushikan.ac.jp/research/cis/ pass/multifactor/ 学校法人国士舘 図書館・情報メディアセンター情報システム課 更新日:2023/11/30

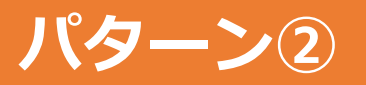

# 以下の手順を実施してください。

#### <u>iPhoneを利用している方へ</u>

QRコードをスキャンする際は、「カメラ」アプリを利用 してください。 読み取れない場合は、iPhoneのカメラア プリの設定から「QRコードをスキャン」がオンになって いることをご確認ください。

iPhone に標準搭載されているQRコード読み取りアプリ 「コードスキャナー」を利用すると、マニュアルと手順 が変わってしまうため、利用しないでください。

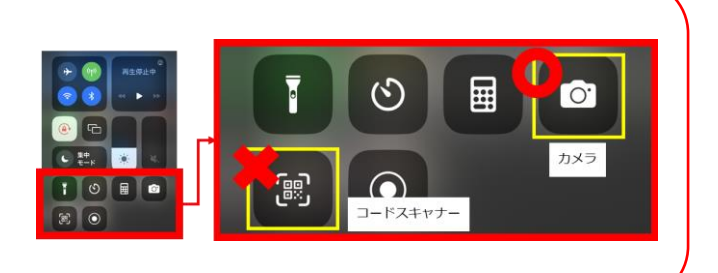

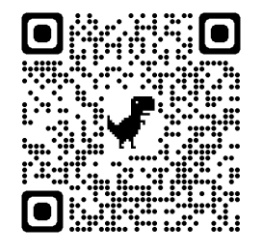

#### 手順1.

左のQRコードやURLなどから、Microsoftの「セ キュリティ情報」ページを開きます。

-Microsoftの「セキュリティ情報」ページ https://mysignins.microsoft.com/security-info

#### Microsoft Microsoft @kokushikan.ac.jp stud-test040@kokushikan.ac.jp ID を確認する サインイン要求を承認 Authenticator アプリを開き、表示されてい る番号を入力してサインインします。 Microsoft Authenticator アプリで要 求を承認する 11 123 確認コードを使用する アプリに数字が表示されませんか? 最新バージョン にアップグレードしてください。 +XX XXXXXXXXX15 に SMS を送信 ○ 今後 60 日間はこのメッセージを表示しない KY XXXXXXXXX15 に電話をかける Source 1 Source 2 Source 2 Source Microsoft Authenticator アプリを現在使用できません 詳細情報 詳細情報 Microsoft

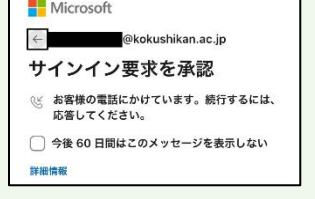

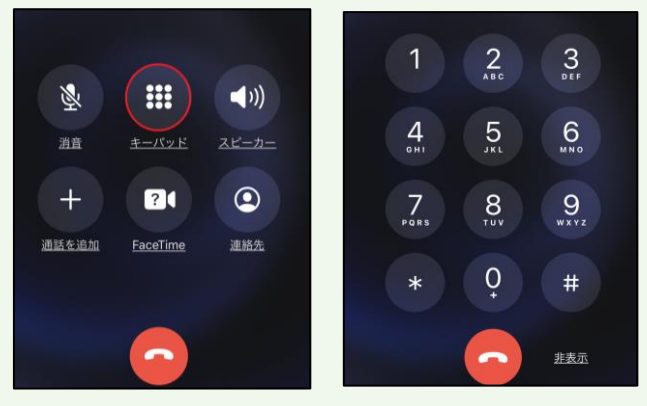

# 手順2.

メールアドレスやパスワードを入力し、「サイ ンイン要求を承認」の画面を表示し、 「Microsoft Authenticatorアプリを現在使用で きません」をタップします。

#### 手順3.

「IDを確認する」の画面で<u>「XXXXに電話をか</u> <u>ける」</u>を選択します。

#### 手順4.

「サインイン要求を承認」の画面に変わり、 Microsoftからの着信があります。

# 手順5.

Microsoftからの着信に応答し、機械音声の指示 に従って操作(指定されたキーをプッシュ)しま す。 ※キーパッド画面が出ていない方は、キーパッ ドのボタンをタップしてください。

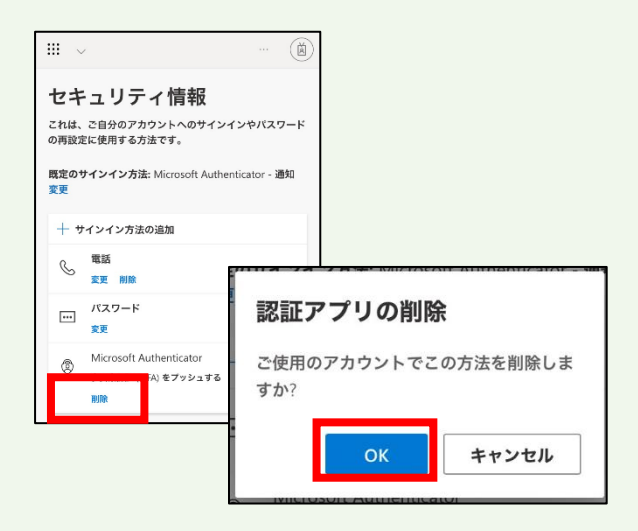

# 手順6.

「セキュリティ情報」の画面に「Microsoft Authenticator」と表示されていることを確認し、 <u>「削除」</u>をタップします。

# 手順7.

「認証アプリの削除」の画面で<u>「OK」</u>をタップ します。

| III ~ (i)                                      |  |  |  |  |  |
|------------------------------------------------|--|--|--|--|--|
| セキュリティ情報                                       |  |  |  |  |  |
| これは、ご自分のアカウントへのサインインやバスワード<br>の再設定に使用する方法です。   |  |  |  |  |  |
| 既定のサインイン方法: Microsoft Authenticator - 通知<br>変更 |  |  |  |  |  |
| 十 サインイン方法の追加                                   |  |  |  |  |  |
| 電話<br>変更 削除                                    |  |  |  |  |  |
| バスワード<br>変更                                    |  |  |  |  |  |

# 手順8.

「セキュリティ情報」の画面に「Microsoft Authenticator」の表示がないことを確認します。

これで多要素認証を再設定できます。 機種変更後のスマートフォンで多要素認証を再 設定してください。

-多要素認証の設定マニュアル https://www.kokushikan.ac.jp/research/cis/ pass/multifactor/

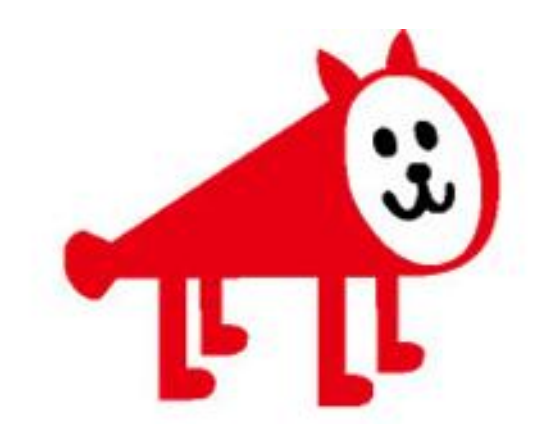